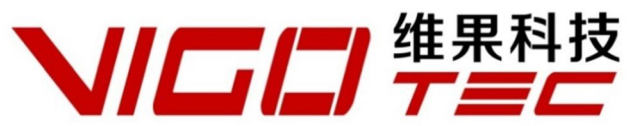

# 硬件安装手册

Support : VG-L5s

Overall Size : 316×321×193mm (L×W×H) Print Size : 190×130mm (L×W) Powered by VigoTec 2018.

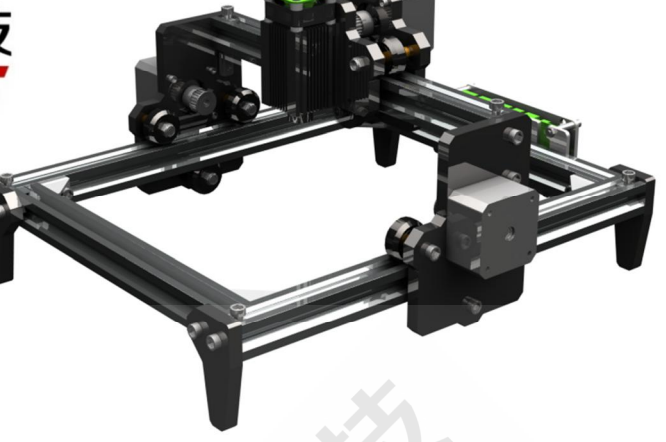

目录

| 1  | . 配件表       | 1 |
|----|-------------|---|
| 2  | 安装          | 2 |
| 3. | 控制板及激光      | 6 |
| 4. | 注意事项及常见问题   | 8 |
| 5. | <u>软件更新</u> | 8 |
| 6. |             | 9 |
|    |             |   |

# 1. 配件表

### VG-L5s 激光雕刻机套件

| 编号                    | 部件                             | 数量 |
|-----------------------|--------------------------------|----|
| F1                    | 300mm 机架铝型材                    | 2  |
| F2                    | 253mm 机架铝型材                    | 1  |
| F3                    | 210mm 机架铝型材                    | 2  |
| F4                    | 机架直角连接件                        | 4  |
| F5                    | 机架安装内六角螺丝(M5×8)                | 8  |
| F6                    | 机架安装螺母(M5)                     | 8  |
| F7                    | 亚克力机架支撑脚(厚度 8mm)               | 4  |
| F8                    | 支撑脚安装内六角螺丝(M5×20)              | 4  |
| F9                    | 支撑脚安装内六角螺丝(M5×12)              | 4  |
| F10                   | 亚克力机架支撑脚螺母(M5,方形)              | 4  |
| P1                    | 亚克力 X 轴连接板 A ( 激光器侧 , 厚度 8mm ) | 1  |
| P2                    | 亚克力 X 轴连接板 B ( 电机侧 , 厚度 8mm )  | 1  |
| P3                    | 亚克力 Y 轴连接板(厚度 8mm)             | 2  |
| P4                    | P4 龙门架安装内六角螺丝(M5×20)           |    |
| P5                    | P5 滑轮安装内六角螺丝(M5×50)            |    |
| P6                    | P6 滑轮安装内六角螺丝(M5×30)            |    |
| P7                    | 滑轮固定防滑螺母(M5)                   |    |
| P8                    | 龙门架 L 型连接件                     |    |
| P9                    | L 型连接件止腹螺丝(M5)                 | 2  |
| P10 L型连接件内六角螺丝(M5×12) |                                | 2  |

| 编号 | 部件                 | 数量 |
|----|--------------------|----|
| M1 | 步进电机               | 3  |
| M2 | 同步轮+同步轮顶丝          | 3套 |
| M3 | 步进电机固定内六角螺丝(M3×10) | 12 |
| W1 | 平底滑轮               | 9  |
| W2 | 滑轮垫柱(M5×8)         | 5  |
| W3 | <br>滑轮垫柱(M5×6)     | 6  |
| S1 | 330mm 同步带(X 轴)     | 1  |
| S2 | 380mm 同步带(Y 轴)     | 2  |
| S3 | 同步带压紧内六角螺丝(M5×8)   | 6  |
| S4 | 同步带压紧滑块(M5 , 方形)   | 6  |
| /  | 步进电机连接线            | 1  |
| /  | 连接线保护套管            | 1  |
| /  | 硬件安装手册             | 1  |
| /  | 防护眼镜(选配)           |    |
| /  | 控制板套件(选配)          |    |
| /  | USB 数据线(选配)        |    |
| /  | 激光器套件(选配)          |    |
| /  | 电源(选配)             |    |

### VG-C1 控制板套件(选配)

| 编号 | 部件                          | 数量 |
|----|-----------------------------|----|
| C1 | PCBA 控制板                    | 1  |
| C2 | 亚克力板 A (厚度 3mm)             | 1  |
| C3 | 亚克力板 B (厚度 3mm )            | 1  |
| C4 | 亚克力板固定内六角螺丝(M5×8,已在机架套件里配置) | 2  |
| C5 | 亚克力板固定螺母(M5,方形,已在机架套件里配置)   | 2  |
| C6 | 控制板安装内六角螺丝(M3×25)           | 4  |
| C7 | 控制板安装螺母(M3)                 | 4  |
| C8 | 垫柱(M3×15)                   | 4  |
| 1  | 软件加密锁                       | 1  |

### VG-LD 激光器套件(选配)

| 编号 | 部件                             | 数量 |
|----|--------------------------------|----|
| L1 | 激光器                            | 1  |
| L2 | 激光器固定螺丝(M3×12 , 已在机架套件里配置 )    | 4  |
| L3 | 激光器连接线                         | 1  |
| L4 | 激光器固定螺丝(M3×25,仅随 5.5w 及定焦激光配置) | 4  |
| L5 | 激光器固定螺母(M3,仅随 5.5w 及定焦激光配置)    | 4  |

# 2.安装

请仔细阅读下列安装说明并注意安装的先后顺序,其中激光器、控制板套件为选装件,安装说明中仅为示意, 请以实际购买套件为准。(定焦及 5.5w 激光器安装请参考 2.2)

#### 2.1 安装说明 (定焦及 5.5w 激光器安装请参考 2.2)

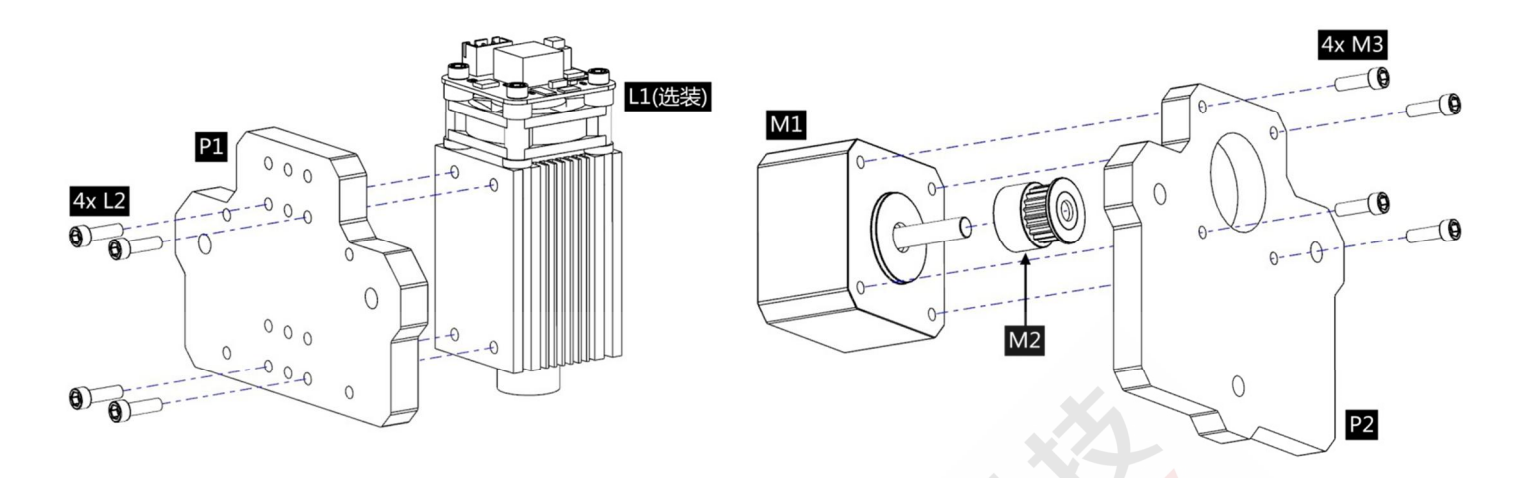

1.安装激光器 L1 (选配)。

注意激光器及电机的位置!

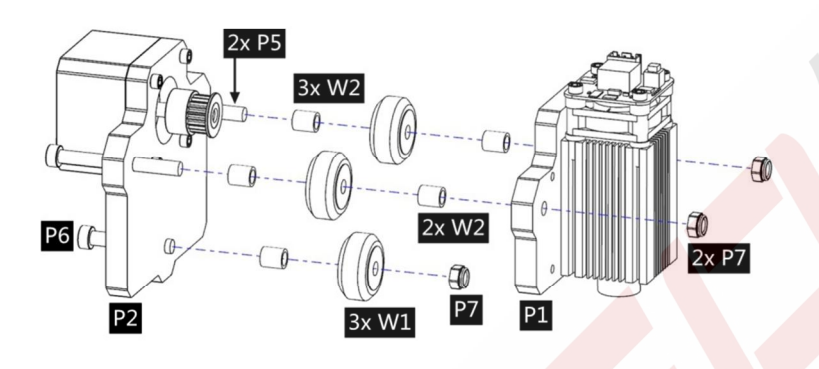

3.安装 P1、P2、W1 等,组成 X 轴组件。

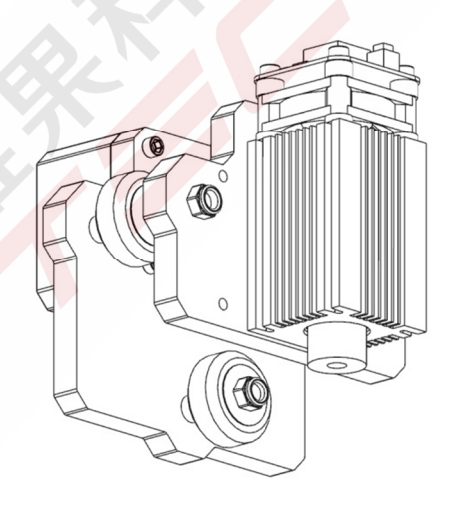

2.安装 X 轴电机及同步轮。

4.X 轴激光器及电机安装完成。

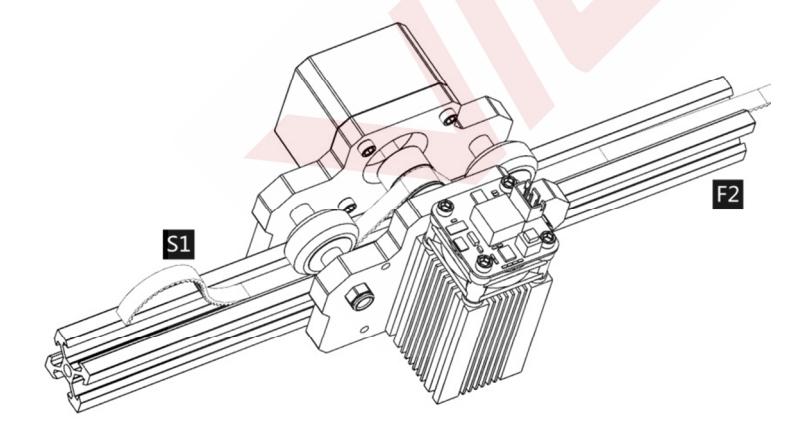

F1 2x S3 S1

轮及滑轮,两边放在F2凹槽内。

5.安装好的 X 轴组件滑入 F2 的滑轨上 将同步带 S1 按图示穿过同步 6.在 F2 两端用 S3、S4 锁紧同步带 ,注意先锁紧一端 ,拉紧同步带后 再锁紧另一端。

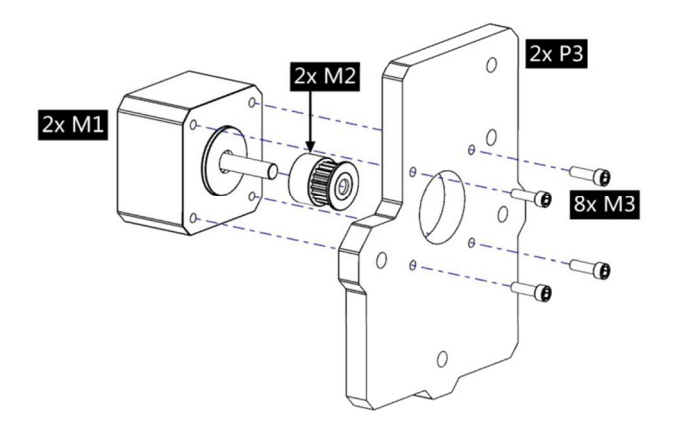

7.安装 Y 电机及同步轮到 P3 上, 对称安装 2 组。

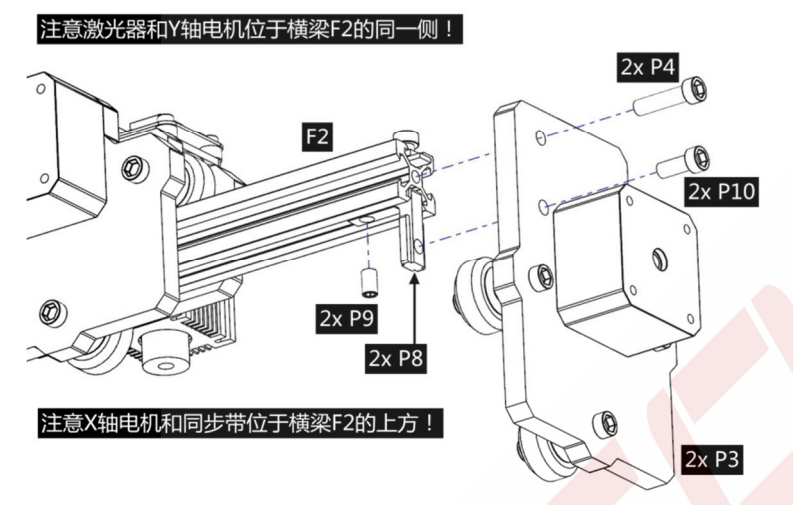

9. 将上述安装好的 2 组 Y 轴 P3 安装到 F2 的两端。注意电机及同步 带应在横梁 F2 的下方。注意激光器和 Y 轴电机在横梁 F2 的同一侧。

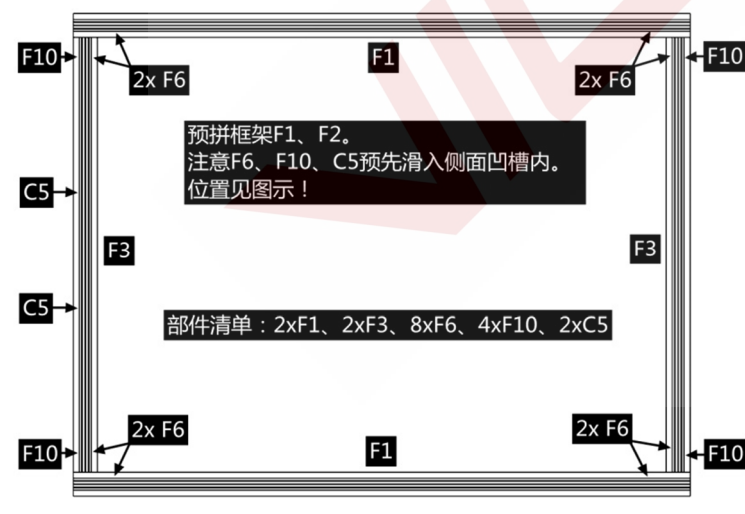

11.图示为组成下部框架部件的预拼位置,注意 F6、F10、C5 应预先 滑入相应位置型材的侧面凹槽内。

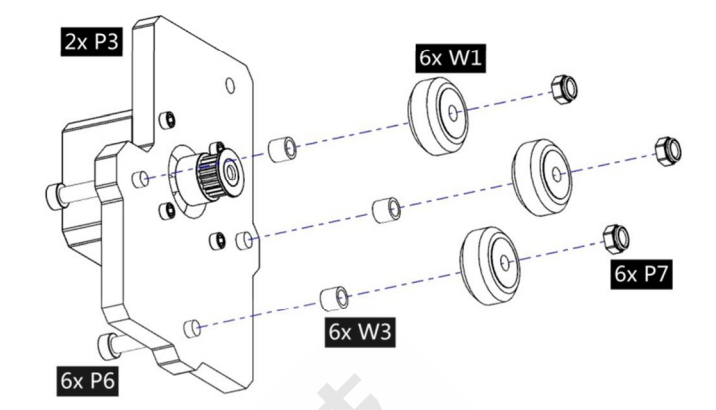

8.安装滑轮到 P3 上, 对称安装 2 组。

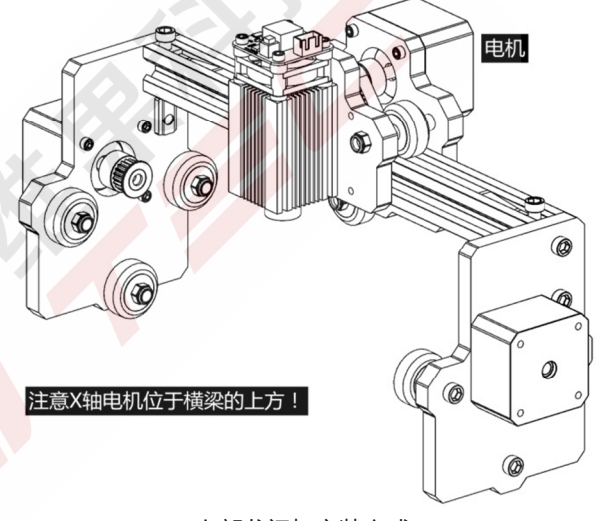

10.上部龙门架安装完成。

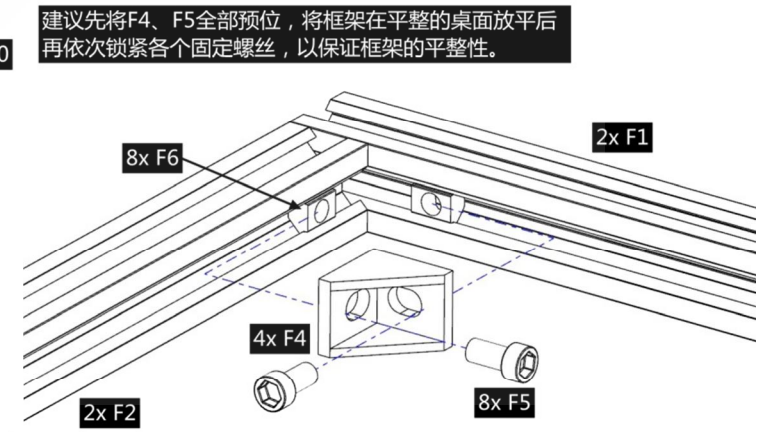

12.用角件 F4 及螺丝 F5 连接 F1 和 F3,注意整个框架安装的平整度, 建议先将 F4、F5 全部预位,将框架在平整的桌面放平后再依次锁紧 各个固定螺丝。

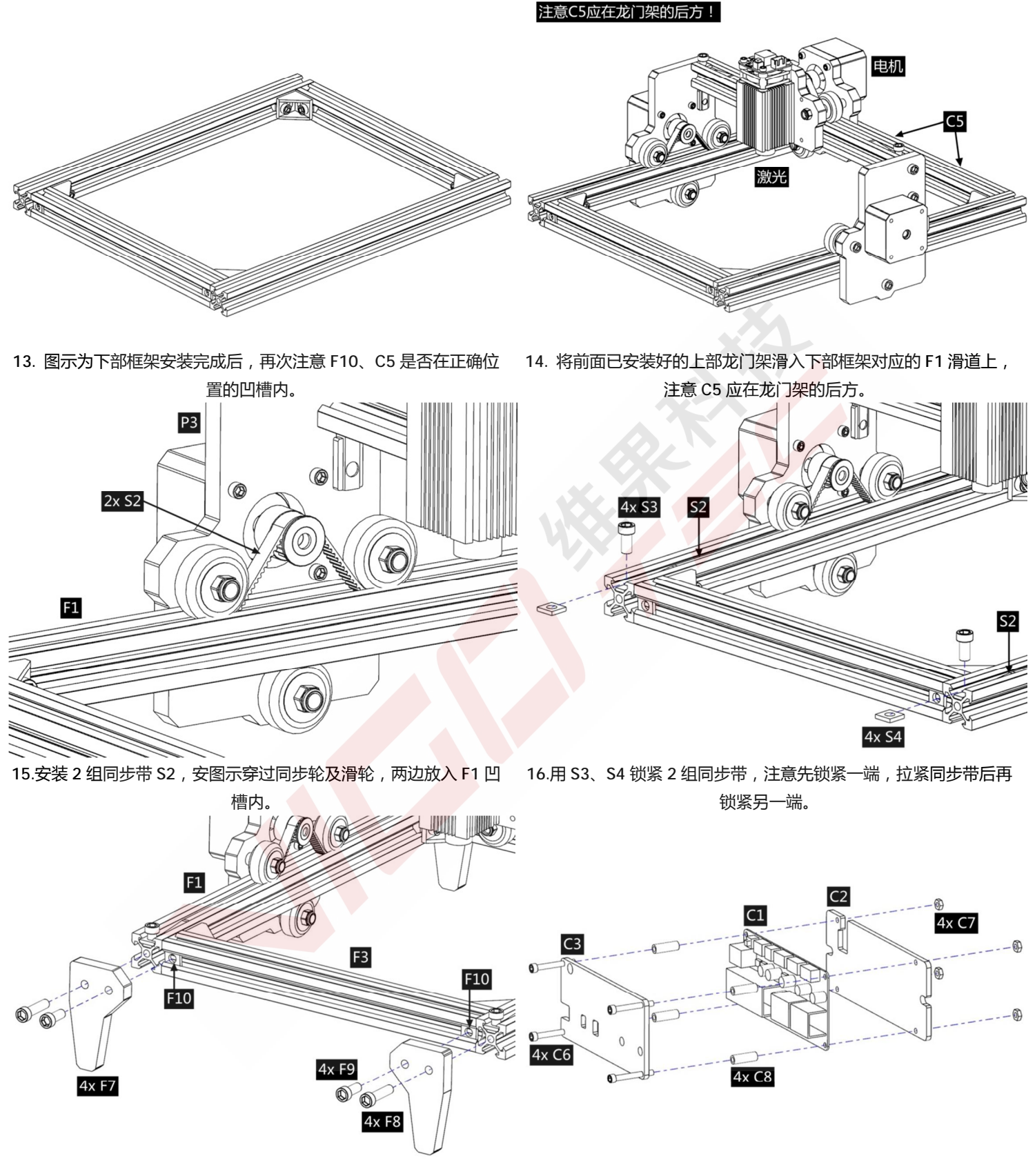

17.安装 4 组支撑脚。

18.安装控制板 C1 (选配)到底板 C2 上。

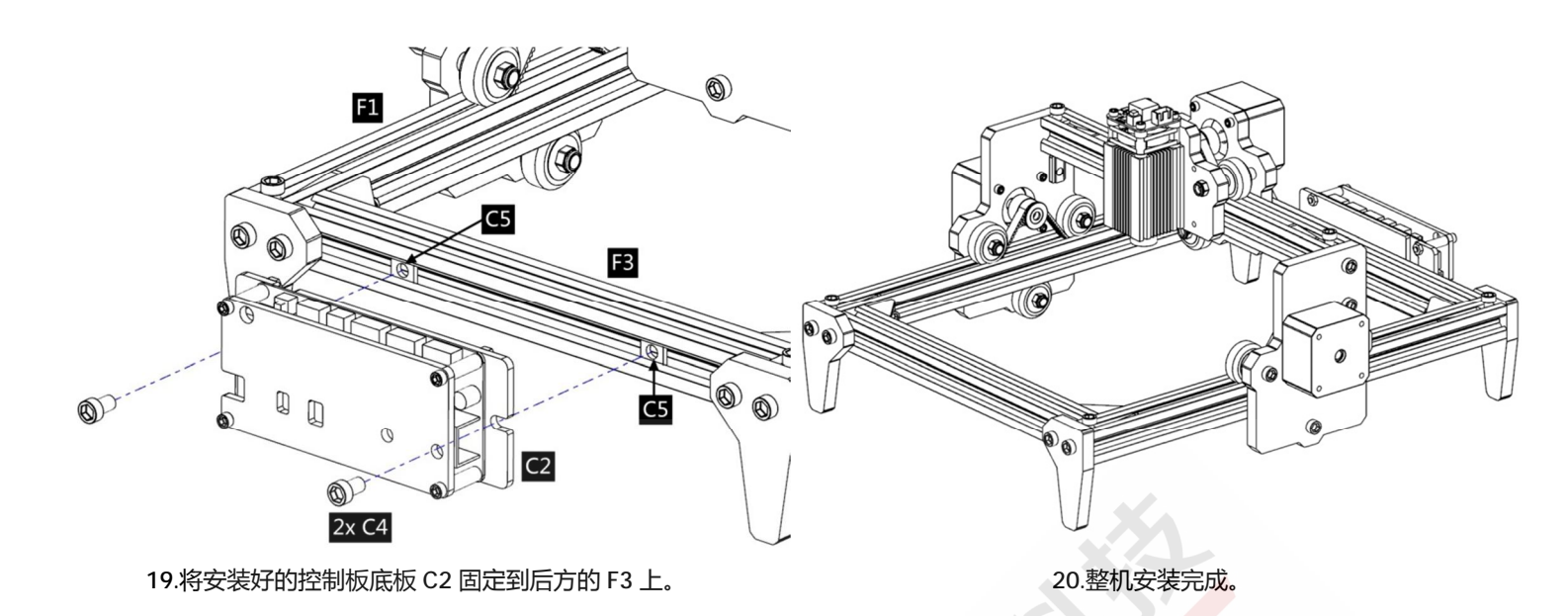

2.2 定焦及 5.5w 激光器 (未示步骤与 2.1 步骤一致,请参考上文所述说明步骤)

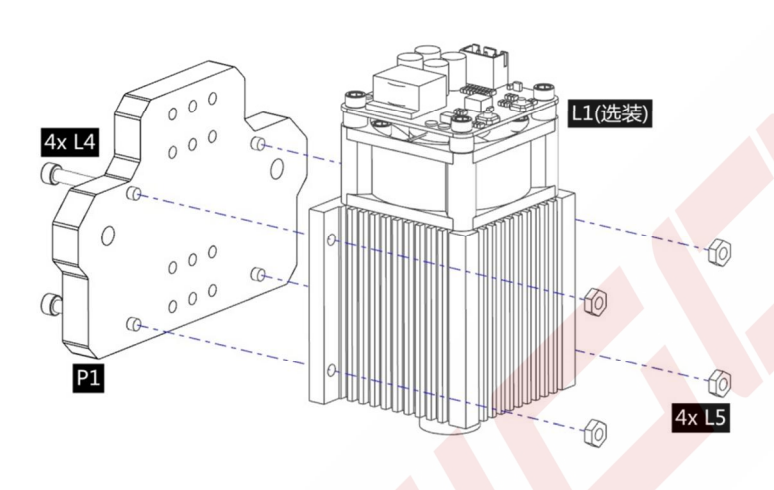

1.安装激光器 L1 (选配,包含 L4、L5)。

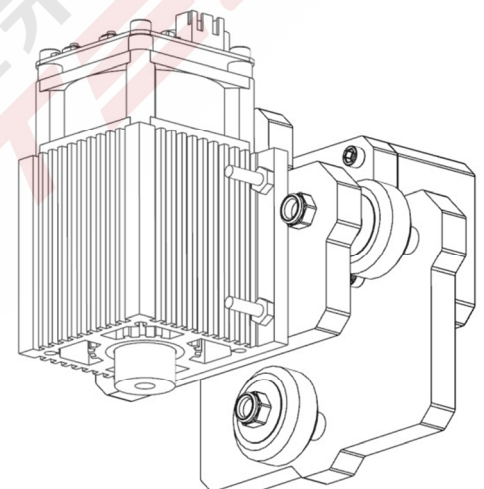

步骤 2~3 请参考前文安装说明。 4.X 轴激光器及电机安装完成示意图,余下步骤同前文,请参考前文 说明。

# 3. 控制板及激光

3.1 控制板(选装)使用说明

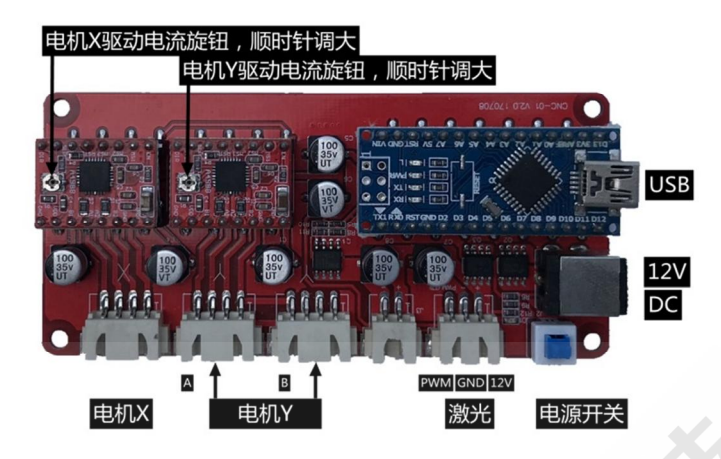

请将电机线的 6Pin 插口插入电机侧接口、4Pin 插口插入控制板上的接口,请注意 X、Y 电机对应的控制板接口 (Y 轴电机 A、B 接反可在软件中调整)。

将激光器线两端分别插入激光器侧接口及控制板接口,连接 12V 电源,连接数据线至电脑 USB 口,完成设备连接。

正常情况下无需调整电机驱动电流。

开始雕刻之前,请使激光聚焦在需要雕刻的物品上(参考下文激光说明)。

3.2 软件加密狗(选装,随控制板)

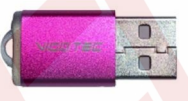

启动控制软件前请将加密狗插入电脑! 关于控制软件使用请参考软件使用说明。

3.3 激光器 (选装)使用说明。

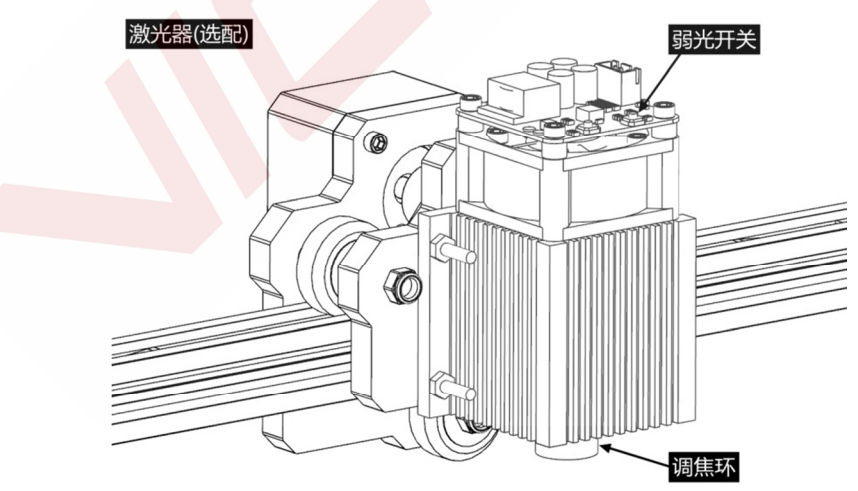

#### 操作激光时必须佩戴防护眼镜!

请将激光器连接至控制板,接通控制板电源,正常通电后,激光器即进入正常工作状态,顶部控制板上红灯 常亮。

打开弱光并调节焦距(定焦激光器除外,不可调焦)。

请将需要雕刻的物品平放在激光下方,与激光器出光口的距离以 5~10cm 为宜(超出此距离可能无法聚焦)。 按下激光顶板上的弱光开关(标记为<sup>①</sup>),此时激光顶板上的红灯闪烁,弱光开启,可以看到被雕刻物品上 的激光光斑,慢慢旋动激光出光口上的调焦环,使光斑达到最小,此时即为该距离的最佳聚焦点。

重新按下弱光开关,关闭弱光,恢复正常工作状态,顶板红灯常亮,即可开始雕刻。

请务必清楚此弱光开关不受 PC 端控制软件控制,因此开始雕刻前请务必切换回正常工作状态!

#### 定焦激光器

定焦激光器焦距不可调,固定焦距约18mm,请务必使用附送的调焦柱确定被雕刻物品到出光口的距离。

### 4. 注意事项及常见问题

(1).本说明中所有部件外型仅为示意,如有改变,请以实际部件外形为准。

(2).请注意安装步骤中的先后顺序,避免反复拆装,浪费您的时间。

(3).长时间工作情况下请务必禁用电脑的休眠功能,此功能将导致控制软件无法检测到加密狗而关闭,从而可能使激光在失控状态下持续发光,灼烧被雕刻物品或桌面。

(4).严禁在无人值守的情况下使用本产品。

(5).请务必先佩戴防护眼镜再操作激光。

|                  | 请检查附带的 USB 加密狗是否已连接至电脑;                                            |
|------------------|--------------------------------------------------------------------|
| 控制软件无法打开         | 请确认系统是否为 Win7 及以上系统。                                               |
|                  | 请重启设备和软件。关闭控制软件,关闭设备电源,之后重启设备电源和软                                  |
| 迟夕惊圳已告           | 件。如重启无效请 <mark>继续</mark> 尝试下面的方式。                                  |
| 以田江的开带           | 请重置 <mark>设备</mark> 参数,软件设置中点按 <b>恢复初始设置</b> ,再点击 <b>选择设备</b> ,选择您 |
|                  | 使用的设备重置设备参数。                                                       |
|                  | 请检查激光焦距是否在最佳距离范围;                                                  |
|                  | 请检查激光焦点是否调整在最小状态;                                                  |
| 戰刻効用不住武汉右向流      | 清检查被雕刻物品是否放平整;                                                     |
| MEXIXX未个主线/文白/民边 | 请检查激光是否处于弱光模式;                                                     |
|                  | 请检查控制板电源指示灯是否常亮;                                                   |
|                  | 请检查电机是否工作正常。                                                       |
|                  | 请检查电机 X、Y 接线是否正确 ;                                                 |
|                  | 请检查同步带轨道上有无异物卡顿;                                                   |
| 电机工作不正常          | 请检查电机驱动电流是否正常 ( 过小的电流使电机丢步 , 过大的电流电机震                              |
|                  | 动明显,引起机架或被雕刻物品移位);                                                 |
|                  | 请检查控制板电源指示灯是否常亮。                                                   |

#### 常见问题

### 5. 软件更新

Vigo 软件将持续更新。

请访问我们的网站: www.vigotec.cn, 以便获取最新产品资料及软件。

### 警告:严禁激光照射眼睛!严禁未佩戴防护眼镜观看激光!严禁儿童使用!严禁无人值守!

Powered by VigoTec 2018.

#### 图例 名称 说明 数量 工具盒 1 -F5 M5×8 16 -S3 M5×8 C4 -F9 M5×12 6 M5×12 P10 -F8 M5×20 6 M5×20 P4 P6\_P5 7 M5×30 M5×30 螺丝 M5×50 2 M5×50 M3 M3×10 M3×10(电机用) 12 ·L2 M3×12 4 M3×12(激光用) 止腹螺丝M5 -P8 M5 止腹螺丝, L型件配套 2 -P9 L型连接件 L型连接件 2 L型,与止腹螺丝组合发货 螺母M5 橡皮圈防滑 M5,梯形,机架配套 8 -F10 F6-M5,橡皮圈防滑 9 -S4 螺母 C5 螺母M5 梯形 M5, 方形, 厚度 2mm 12 螺母M5 方形 厚2mm 垫柱M5×6 2GT, 20 齿内径 5mm 同步轮+同步轮顶丝 3套 W2 M2 M5×6 6 滑轮垫柱 M5×8 5 **W**3 同步轮+同步轮顶丝 垫柱M5×8 2mm 1 内六角扳手 2.0mm 内六角螺丝扳手 2.5mm 1 2.5mm 4.0mm 螺母扳手8# 4mm 1 螺母扳手 8#扳手 1

#### 附:VG-L5s 螺丝盒配料一览表

6. 部件编号(见下页)

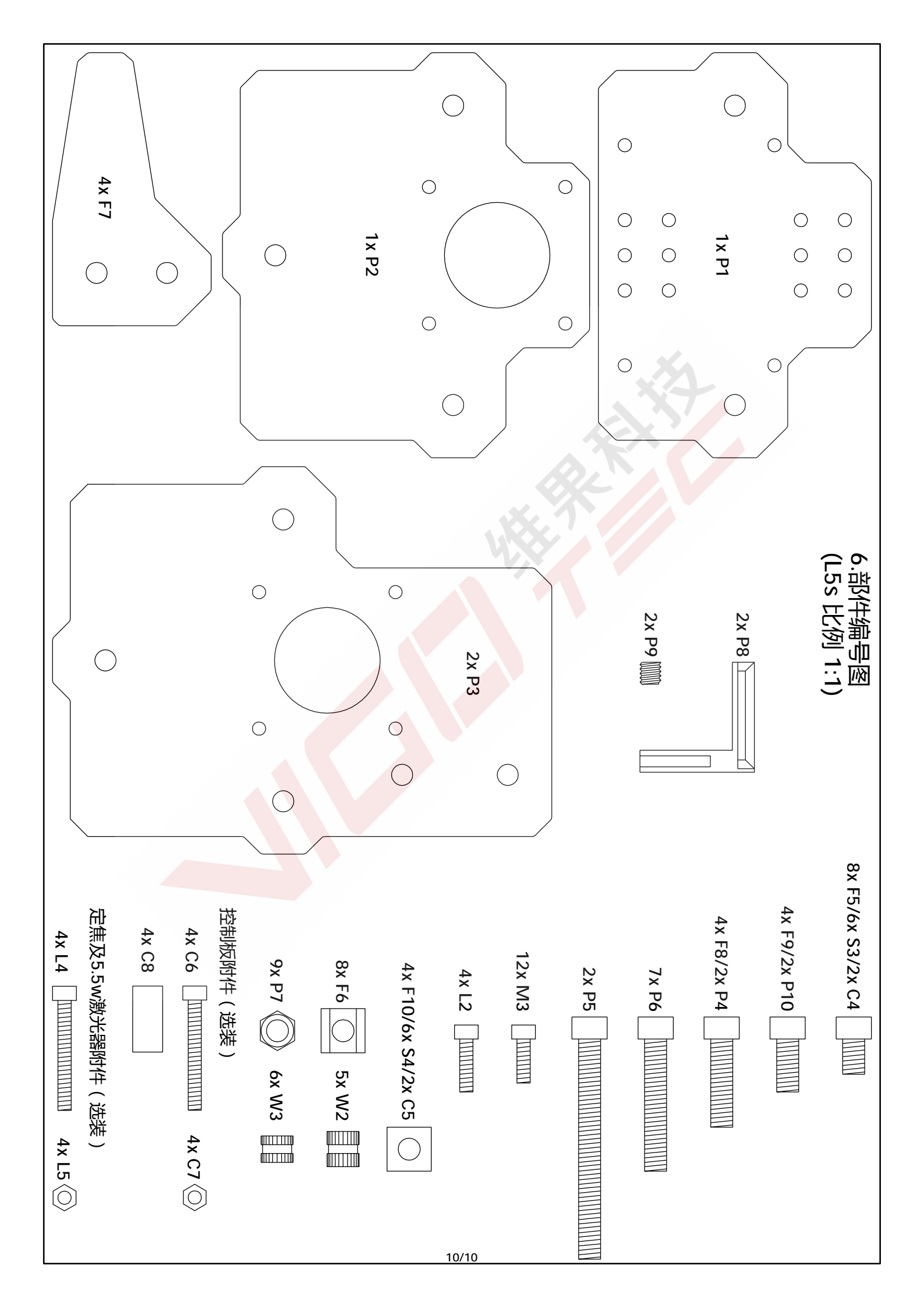